## Certified Staff Blockout/Discretionary Leave Request

To request Blockout/Discretionary Leave login to Employee Access

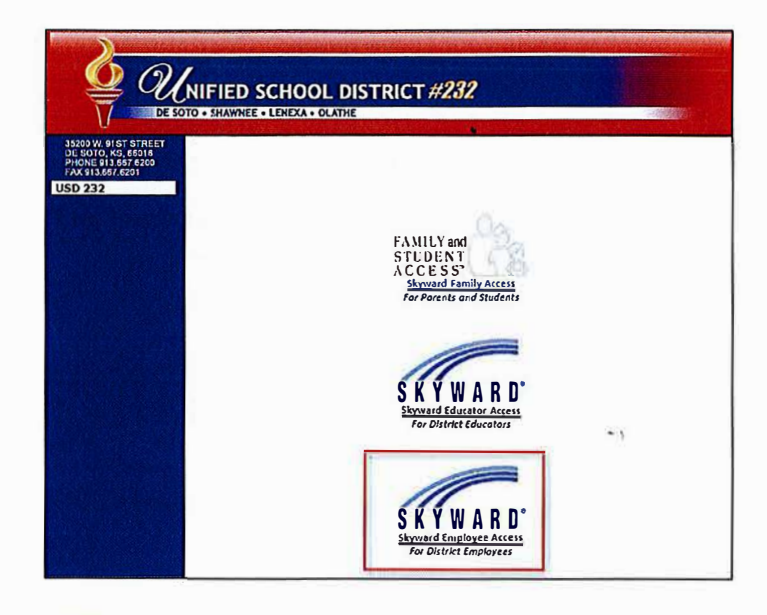

From the Employee Access area confirm that you have enabled the following widgets:

- Task Processes this allows you to create a new request
- Task Manager this allows you to see where in the process the task is
- Task History this shows your completed requests

If they are not enabled, click the **Select Widgets** option and click the box to enable. Click **Save.** 

Click the appropriate request (Elementary or Secondary). Please be sure to choose the correct level as this is how it is sent to the appropriate HR Manager.

| Employee Time<br>Information Off     Employee Access                           | -                                                                                               |                                        |                                 |
|--------------------------------------------------------------------------------|-------------------------------------------------------------------------------------------------|----------------------------------------|---------------------------------|
| Jump to Other Däshboards                                                       |                                                                                                 | Favoriles                              | 6                               |
| *Calendar                                                                      |                                                                                                 | No favoriles available.                |                                 |
| Skyward User                                                                   | T                                                                                               | Contraction and the                    |                                 |
| Employee                                                                       |                                                                                                 | Task Precesses                         | 2                               |
| Reset Dashboards                                                               | elect Widgets                                                                                   | App/Software Request                   |                                 |
|                                                                                |                                                                                                 | Elementary Certified Staff Black       | out request                     |
| Recent Programs.                                                               | 2                                                                                               | Secondary Certified Staff Blacko       | ut request                      |
| Employee Access Hops                                                           | Ű                                                                                               | SPED App/Software Request              |                                 |
| My Requests                                                                    | ญ                                                                                               | No. of Concession, Name                | (FO)                            |
| Check Histor                                                                   | <u><u></u> <u> </u> <u> </u> <u> </u> <u> </u> <u> </u> <u> </u> <u> </u> <u> </u> <u> </u></u> | Task Manager                           |                                 |
| W2 Information                                                                 | 91                                                                                              | There are no tasks currently assigned  | to you.                         |
| My Setus                                                                       | 913                                                                                             |                                        | (2)                             |
| Mancial Management Home                                                        | <b>\$1</b>                                                                                      |                                        |                                 |
| WF                                                                             | -                                                                                               | There are no processes initiated by yo | ου.                             |
| C Dashboard Maintenance - 05.17.10.00<br>Dashboard Maintenance<br>Skoward User | 0.03 - Login - Po                                                                               | wered by Skyward —                     | ۰ ۵ ×                           |
|                                                                                | The second second                                                                               | and the second second                  | Save                            |
| Everyone's Widgets                                                             |                                                                                                 |                                        | Add                             |
| Calendar Events Web Favorites                                                  |                                                                                                 | Dashboard                              |                                 |
| Employee Widgets                                                               |                                                                                                 |                                        | Rename<br>Selected<br>Dashboard |
| ✓ ★ Favorites ✓ ★ My Print Queue                                               |                                                                                                 | Delete                                 |                                 |
| My Time Off Status                                                             |                                                                                                 | cations                                | Selected                        |
|                                                                                |                                                                                                 | SK HISTORY                             | Resat                           |
|                                                                                | <b>⊡ ≭</b> 1a                                                                                   | SK PIOLESSES                           | Selected                        |

| Task Processes                              | 0     |
|---------------------------------------------|-------|
| App/Software Request                        |       |
| Elementary Certified Staff Blockout request | 20.25 |
| ELL App/Soft ware Request                   |       |
| Secondary Certified Staff Blockout request  | _     |
| SPED App/Software Request                   |       |

## Certified Staff Blockout/Discretionary Leave Request

Click "Open" to begin your Leave request. Once complete, click Save or Save and Print. After completing the request form, you may add notes or attachments by clicking the corresponding button on the right side of this screen. Once you have added notes or attachments or are ready to submit the form to your supervisor please click the "Choose Next Task" option on the right side of this screen.

| IT TM Process: Elementary Certified Staff Blockout request - 05.17.10.00.03 - Login - Powered by Skyward                                                                                                    |                                                |                 | ×  |
|----------------------------------------------------------------------------------------------------|------------------------------------------------|-----------------|----|
| TM Process: Elementary Certified Staff Blockout request                                                                                                    | Ø                                              | የጋ 🛱            | ?  |
| Employee: Statistication Planae To be completed when District approval is required under                                                                                                    | er the Negotiated                              | Agreemen        | t. |
| 1. General                                                                                                    | Blockout                                       | Discr           | 1  |
| Click "Open" to begin your Leave request. Once complete, click Save or Save and Print. After completing the request form you may add notes or attachments by clicking the corresponding button on the right side of this screen. Once you have added notes or attachments or are ready to submit the form to your supervisor please click the "Choose Next Task" option on the right side of this screen. | Leave Re<br>1. General                         | quest           |    |
| Custom Forms                                                                                                    | 2. Notes                                       | - 1             |    |
| Custom Profile Blockout Day Discretionary Leave Request Blockout Day DISCRETIONARY LEAVE Request                                                                                                    | <ol> <li>Attachme</li> <li>Choose N</li> </ol> | nts<br>ext Task |    |
|                                                                                                    | Step 1 of 4                                    |                 |    |

Enter request information for Employee. Leave Administrator and Business Office fields blank.

Choose one:

- Save
- Save and Print
- Back (this takes you back to the beginning screen and doesn't retain your request)

| fif Blockout Day DIS                                                                         | CRETIONARY LEAVE Request - 05.                                                                                                    | 17.10.00.03 - Logir                                                           | n - Powered by Skywa                                                        | rd —                                          |                                   |
|----------------------------------------------------------------------------------------------|----------------------------------------------------------------------------------------------------|-------------------------------------------------------------------------------|-----------------------------------------------------------------------------|-----------------------------------------------|-----------------------------------|
| Blockout Day                                                                                 | DISCRETIONARY LEA                                                                                                    | VE Reques                                                                     | t                                                                           | 6                                             | Q ? ^                             |
| Name:                                                                                        | Employee                                                                                                    | Type: Teacher                                                                 | Building Code: DH                                                           | 1                                             | Save<br>Save and<br>Print<br>Back |
| Π                                                                                            | Blockout Day DISCRE<br>be completed when District approva                                                                                          | ETIONARY LEAV<br>Il is required under<br>SD #232                              | E Request<br>the Negotiated Agreeme                                         | nt)                                           |                                   |
| Name                                                                                         | effettetelenen ff masserer                                                                                                    |                                                                               |                                                                             |                                               |                                   |
| Position/Building                                                                            | Teacher (Sept-Aug)                                                                                                    | De Soto Hig                                                                   | h School                                                                    |                                               |                                   |
| Dates of Leave:<br>Beginning Date                                                            |                                                                                                    | Through:                                                                      | nore than one day)                                                          | ) pm 🗌 Ali D                                  | sy                                |
| Total Length of Abes                                                                         | ence enter hours: 0 en                                                                                                    | iter minutes:                                                                 | 0                                                                           | _                                             |                                   |
| Discretionary Leave<br>Short term absences<br>reasons as outlined t<br>leave, observantin of | Excerpt from USD 232 Negotiate<br>for leave (considered 10 or less of<br>relow, including personal illness, i<br>funnminational religious holidays | d Agreement):<br>consecutive work<br>mmediate family i<br>s, association leav | days) may be granted<br>Illness, discretionary k<br>re, and civic duty leav | l for approve<br>eave, bereav<br>e. Leave not | d<br>rement<br>related            |

If you would like to add additional notes or attachments, click the corresponding link.

| TM Process: El                                                   | ementary Certified Staff Block                                                                                                    | kout request                                                                                                    |                                             | 0 1 7                                  |
|------------------------------------------------------------------|----------------------------------------------------------------------------------------------------|----------------------------------------------------------------------------------------------------|---------------------------------------------|----------------------------------------|
| Employee:                                                        | AND THE REAL PROPERTY OF THE REAL PROPERTY OF THE R | To be completed when District a                                                                                                    | pproval is required un                      | nder the Negotiated Agreement.         |
| 1. General                                                       |                                                                                                    |                                                                                                    |                                             | <b>Blockout/Discr</b>                  |
| Click "Open" to beg<br>notes or attachmen<br>are ready to submit | in your Leave request. Once complete, click s<br>ts by clicking the corresponding button on th<br>the form to your supervisor please click the                                                                                                    | Save or Save and Print. After completing the request for<br>e right side of this screen. Once you have added notes<br>"Choose Next Task" option on the right side of this scre | rm you may add<br>or attachments or<br>een. | Leave Request                          |
| Custom Form                                                      | IS                                                                                                    |                                                                                                    |                                             | 2. Notes                               |
| Custom Profile B                                                 | lockout Day Discretionary Leave Request                                                                                                    | Blockout Day DISCRETIONARY LEAVE Request                                                                                                    | Open                                        | 3. Attachments     4. Choose Next Task |

Once you have added notes or attachments and are ready to submit the form to your supervisor please click the **Choose Next Task** option. This will send notification to your supervisor that they have a request to review.